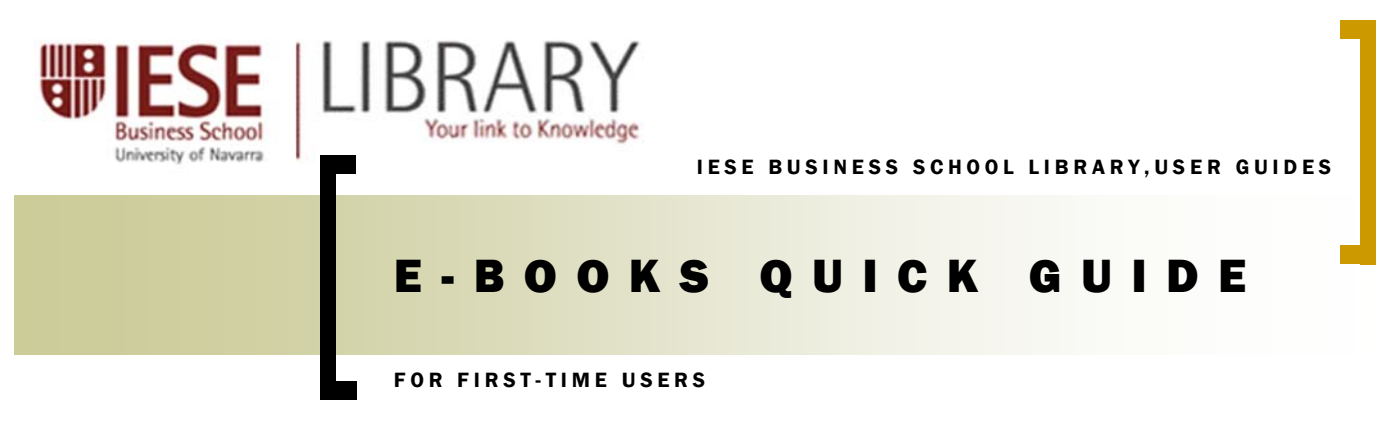

This guide is to help users of the IESE Community find and use ebooks at the IESE Library.

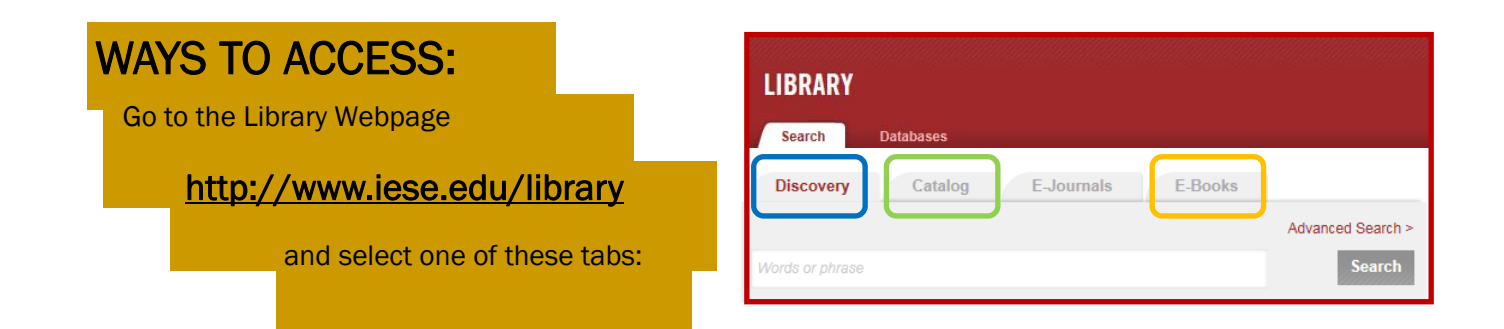

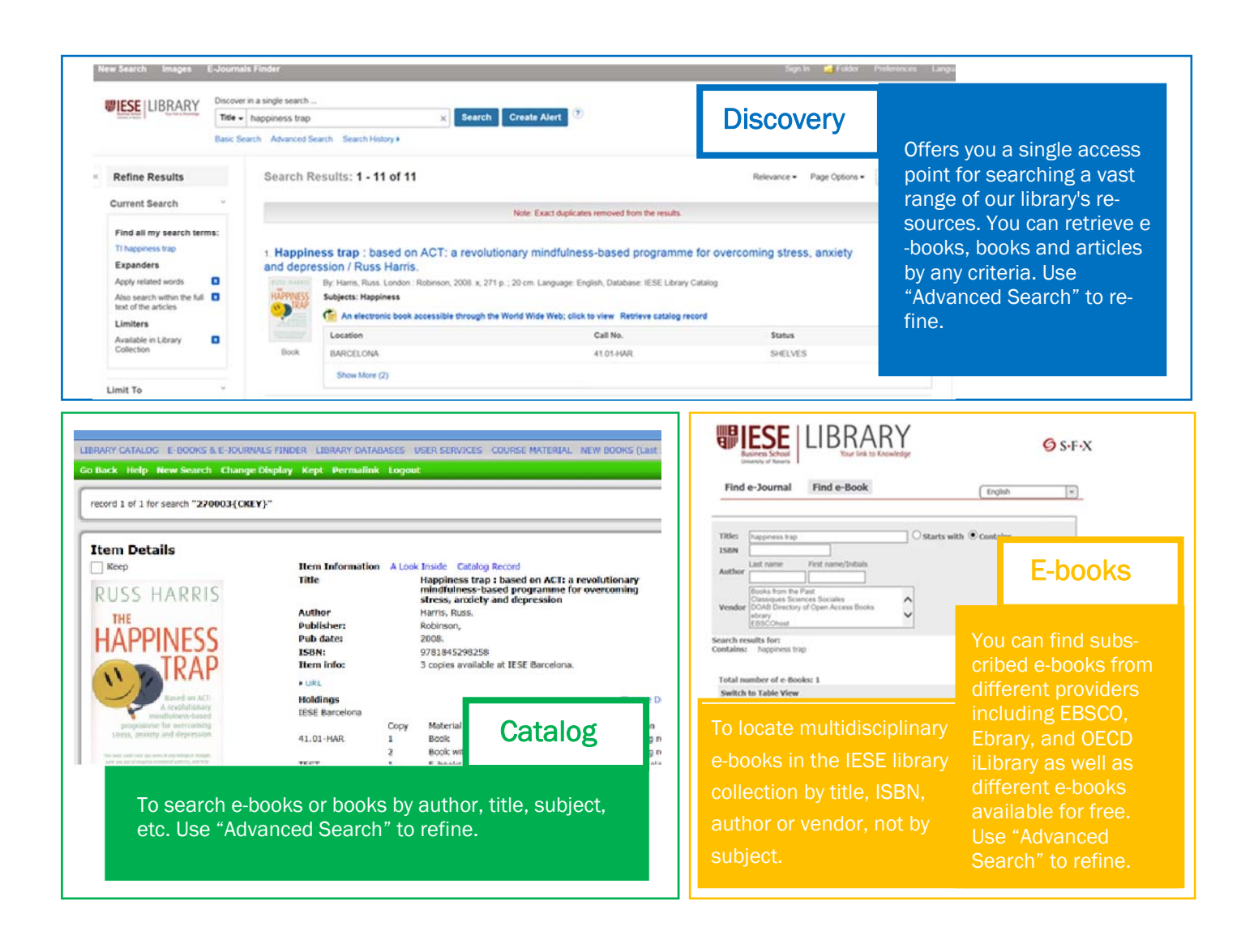

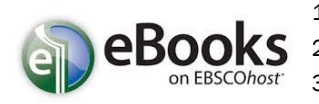

- 1. Sign in to your My EBSCOhost account or Create a new account
- 2. Select the book to download. Click on "Download Offline" icon 3. Select the Checkout period from 7 to 1 days

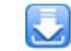

Ł

- Desktop: Adobe® Digital Editions 1.7.1 or higher are required for offline viewing Apple and Android devices: Bluefire Reader is recommended
- Kindle: PDFs can be created in the eBook. View full text and transfer using Send To Kindle 5. Click on Checkout & Download

4. Viewing Requirements:

ebrary 🤤

- 1. Sign in to your Ebrary account or Create a new account
- 2. Select the book to download. Click on "Download" icon 3. Follow the steps

| Key information about e-book collections subscribed by IESE |                                                                                                    |                            |        |                   |
|-------------------------------------------------------------|----------------------------------------------------------------------------------------------------|----------------------------|--------|-------------------|
| Provider                                                    | Downloadable                                                                                                    | Printing & Copying         | Format | Subject           |
|                                                             | up to 1 or 7 days depending on publisher<br>Adobe Digital Editions & Adobe ID required<br>Use BlueFire reader for iPad & Android  | Limited printing & Copying | PDF    | Multidisciplinary |
| ebrary                                                      | up to 7 or 14 days depending on publisher<br>Adobe Digital Editions & Adobe ID required<br>Use BlueFire reader for iPad & Android | Limited printing & Copying | PDF    | Multidisciplinary |
| ELSEVIER<br>ScienceDirect                                   | ×                                                                                                    | ~                          | PDF    | Multidisciplinary |
| <b>OECD</b> iLibrary                                        | ~                                                                                                    | ~                          | PDF    | Economics         |
| 🖉 SpringerLink                                              | ✓                                                                                                    | ×                          | PDF    | Multidisciplinary |

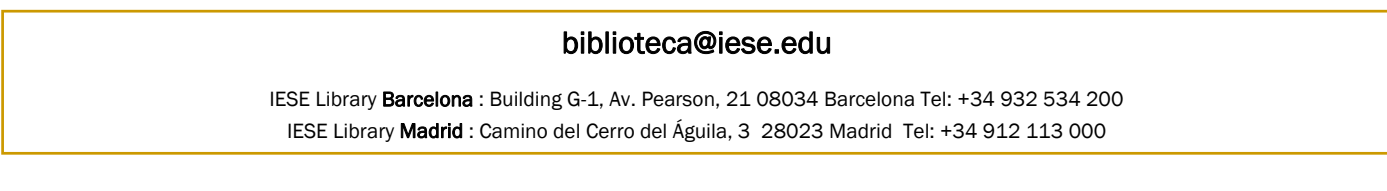

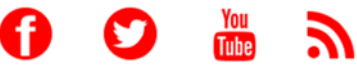